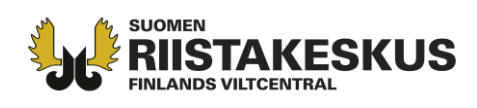

## Anteckna en älgobservation med Oma riista -terrängapplikationen

Observationsanteckningen går till jaktledaren för godkännande, 1. Observationen har antecknats till föreningens/sällskapets **älgjaktsområde** som fastställts av kontaktpersonen. 2. Anteckningen har gjorts av en **medlem av älggruppen** som godkänt föreningens medlemsinbjudan. 3. Punkten "**I samband med älgjakten**" har kryssats i. **Också för de fällda älgarna gör man en observationsanteckning.** Ensamma kalvar antecknas under punkten "Ensam kalv". En älg som setts antecknas som observation varje jaktdag endast en gång.

Då du har loggat in i applikationen välj **Ny observation** på första sidan eller välj direkt från art.

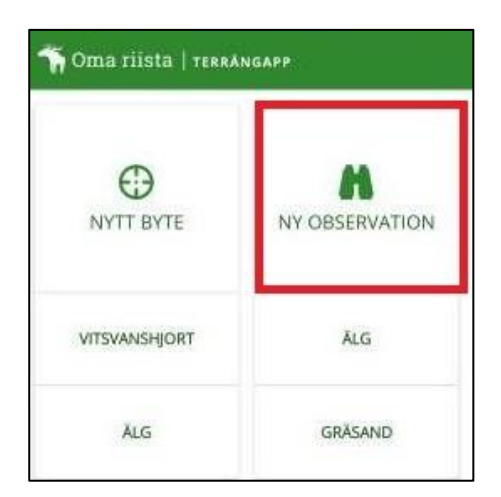

Fler artalternativ hittar du då du valt **Ny observation**. Du kan fastställa arten genom att välja Välj art  $\rightarrow$  Viltdäggdjur  $\rightarrow$  Älg. Kartan öppnas på den plats du är, om gpslokaliseringen är påslagen. Genom att klicka på **Kalendern** och **tid** kan du byta datum och tidpunkt för när observationen gjordes.

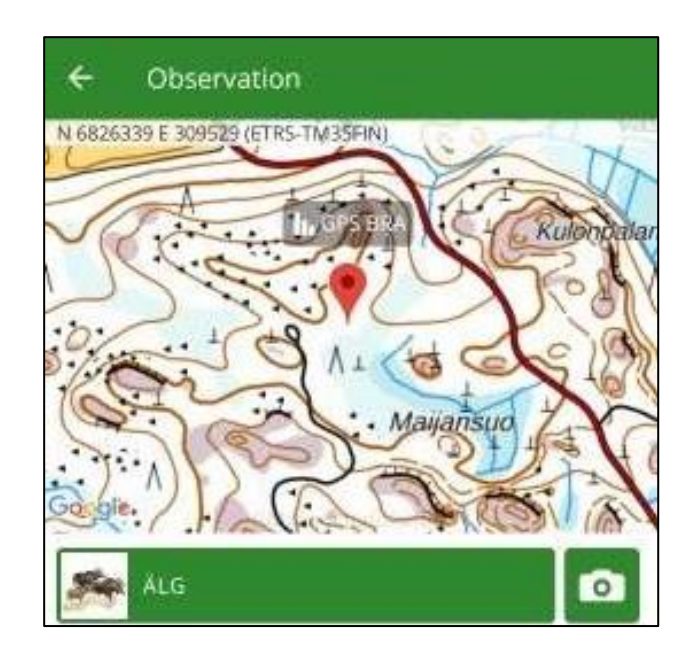

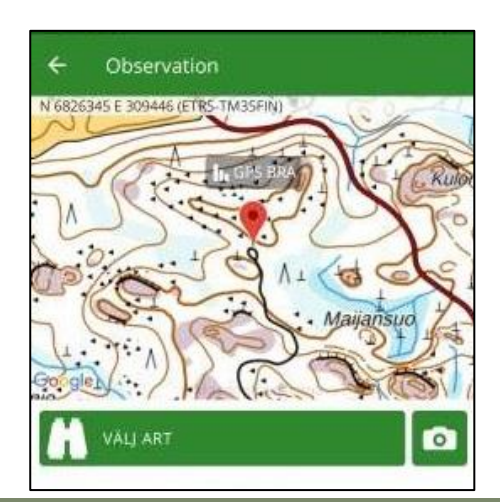

**Asiakaspalvelu** p. 029 431 2001 asiakaspalvelu@riista.fi

Verkkosivut www.riista.fi Sähköinen asiointi oma riista fi **Kirjaamo** Sompiontie I, 00730 Helsinki kirjaamo@riista.fi

**Lupahallinto** Sompiontie I 00730 Helsinki Iupahallinto.kirjaamo@riista.fi Y-tunnus 0201724–4 Verkkolaskut 003702017244 laskut@riista.fi

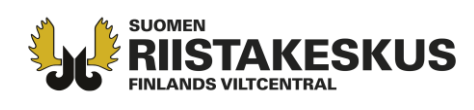

Genom att **klicka** på kartan kan du ange en ny

position för observationen på kartan.

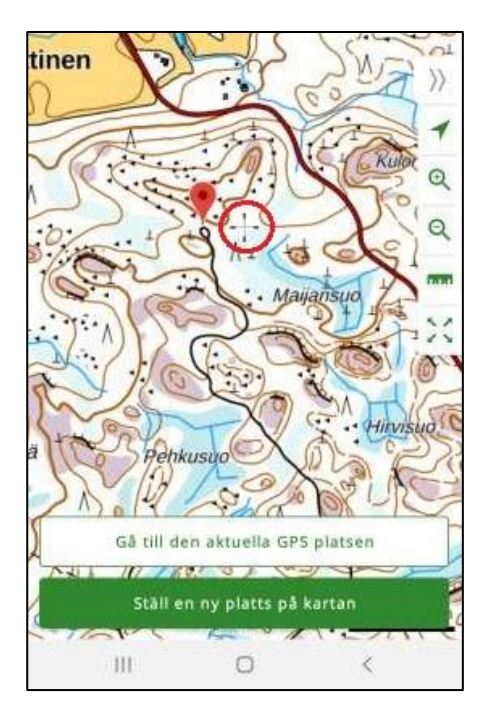

## Välj **"I samband med älgjakten**" – och välj

## observationstyp "Synobservation".

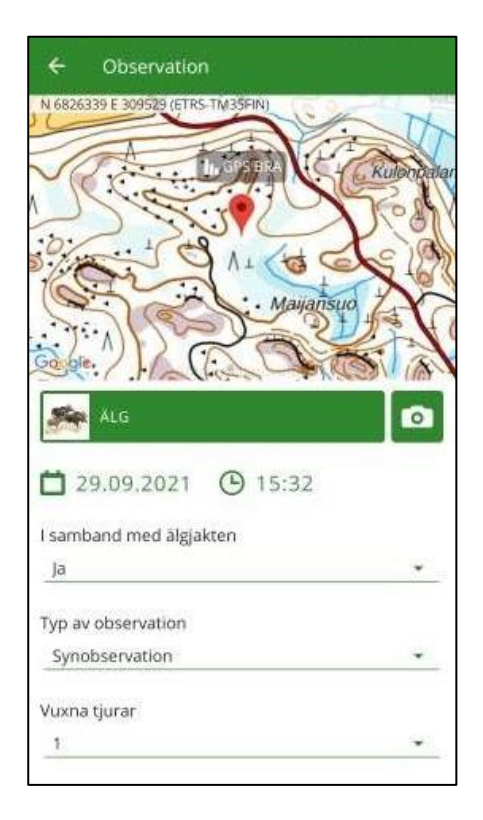

Genom att svepa rutan uppåt kommer du åt att ge uppgifterna för observationen och en frivillig beskrivning. Då man sparar går förslaget till jaktledaren för godkännande och registreras i anmälarens viltdagbok.

| Vuxna tjurar          |          |
|-----------------------|----------|
| 1                     | *        |
| Kor utan kalvar       |          |
| 0                     | •        |
| Ko + 1 kalv           |          |
| 0                     | 7.       |
| Ko + 2 kalvar         |          |
| 0                     | •        |
| Ko + 3 kalvar         |          |
| 0                     | <u>ب</u> |
| Ensam kalv            |          |
| 0                     | *        |
| Okända                |          |
| 0                     | •        |
| Lägg till beskrivning |          |
| Förkasta              | Spara    |

**Asiakaspalvelu** p. 029 431 2001 asiakaspalvelu@riista.fi Verkkosivut www.riista.fi Sähköinen asiointi oma.riista.fi **Kirjaamo** Sompiontie I, 00730 Helsinki kirjaamo@riista.fi **Lupahallinto** Sompiontie I 00730 Helsinki Iupahallinto.kirjaamo@riista.fi Y-tunnus 0201724–4 Verkkolaskut 003702017244 laskut@riista.fi